## 新聞の探し方

## <sup>ォパック</sup> 蔵書検索(OPAC)

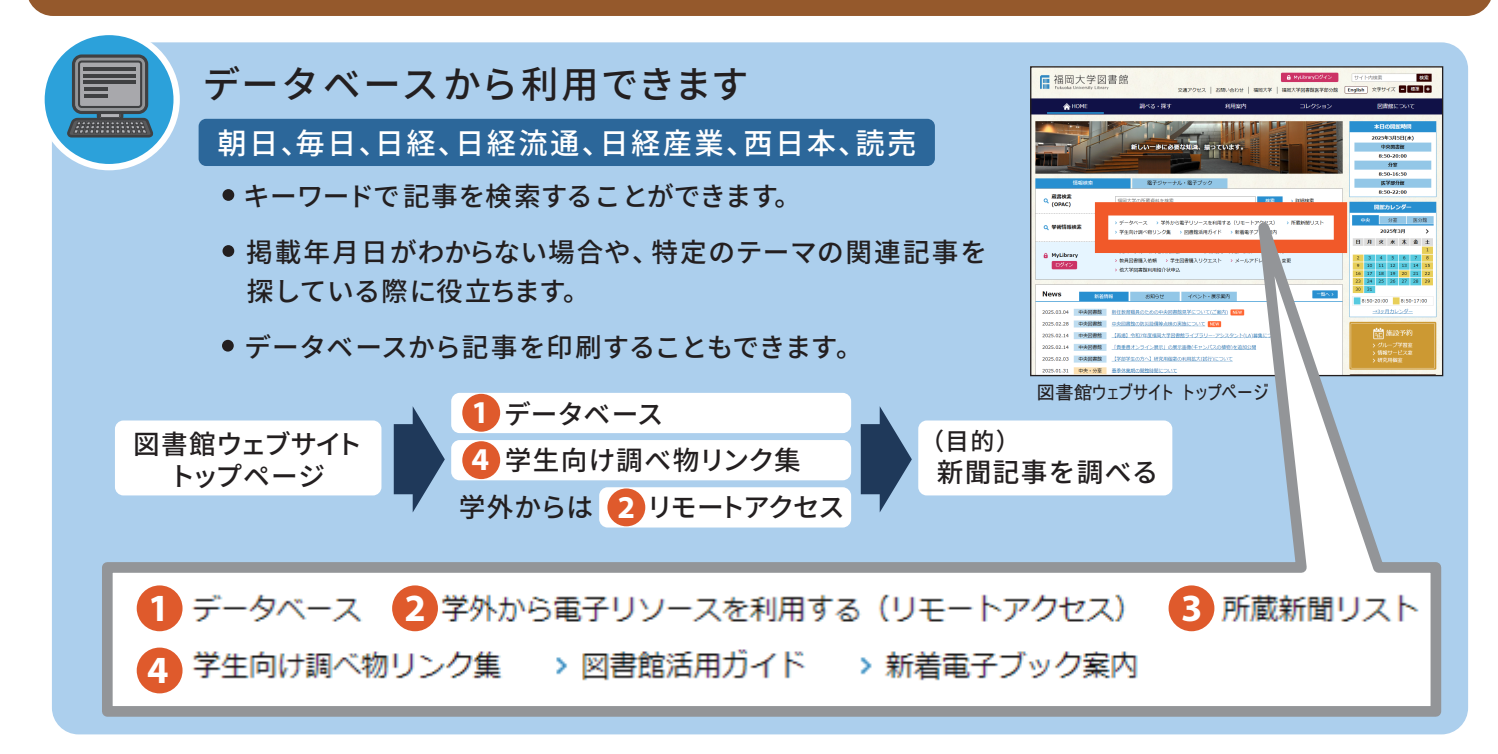

原紙、縮刷版、マイクロの利用方法 新聞は、さ

新聞は、古くなると 資料区分(資料の種類) や 所在(置き場所) が変わり、利用方法も変わります。(保存期間が短いものもあります)

| 発行日           | (新しい<br>当日分(最新分)                                                                                                    | バックナンバー         |      |                                                                | 古い)                         |
|---------------|----------------------------------------------------------------------------------------------------|-----------------|------|----------------------------------------------------------------|-----------------------------|
| 資料区分          |                                                                                                    |                 |      | マイクロ                                                           |                             |
| 見た目           | 原紙                                                                                                    |                 | 縮刷版  |                                                                | マイクロフィルム                    |
|               | 中央図書館1階 新聞閲覧コーナ                                                                                                    |                 | コーナー | 中央自動書庫                                                         | マイクロ保管庫                     |
| 所 在<br>(置き場所) | 新聞閲覧台                                                                                                    | 新聞棚             | 新聞棚  | DPAC<br>更付番号黑<br>Etit#9<br>P                                   |                             |
| 利用方法          | 自由に閲覧                                                                                                    | できます(当日分のコピー不可) |      | OPAC画面から出庫<br>申込をし、2階総合<br>カウンターへ学生証<br>と自動書庫受付番号<br>票を提出して借りる | 2階総合カウンター<br>ヘ申し込み、利用<br>する |
| 探すコツ          | <ul> <li>・探す前に利用したい新聞の「発行年月日」を確認しておく。</li> <li>・所蔵新聞リスト(3)では、図書館にある新聞を一覧で確認できます。</li> <li>国内主要新聞年代別所蔵状況を一覧で確認できます。</li> <li>・OPACで探す際は、詳細検索で「書名に左の語を含む」に新聞名を入力し、<br/>資料区分の「雑誌」と「マイクロ」にチェックを入れて検索します。</li> </ul> |                 |      |                                                                |                             |